## Registration for Gaming Console, SmartTV, Roku, ChromeCast and other like devices

## September 2017

You will need to login using your Saint Anselm credentials and supply the mac address of the device you want to register. Once the device is registered, configure the device to connect to AnselmWIFI.

With a computer, tablet or smartphone already registered and connected to **AnselmSecure**:

- 1. Open a browser and go to **netlogin.anselm.edu**.
- 2. Click on AnselmWIFI Device Registration
- 3. Supply your Anselm username and password
- 4. Fill the form with the device information

| MAC Address:            | should be similar to xx-xx-xx-xx-xx                                       |
|-------------------------|---------------------------------------------------------------------------|
| <b>Device Nickname:</b> | Nickname of device (xbox-myinitials)                                      |
| Device Sharing:         | Want to share your device with friends or roommates? Supply their         |
|                         | usernames.                                                                |
| Device type:            | Choices include (with examples):                                          |
|                         | Game-Console-Device – Xbox, PS4, Nintendo                                 |
|                         | Media-Player-Device – Televisions, Roku, Apple TV, ChromeCast, Echo       |
|                         | Printer-Device – You may connect a printer on AnselmWIFI.                 |
|                         | We do not provide support for these devices since there are so many       |
|                         | types and options in configuring printers.                                |
|                         | <b>Other –</b> Used in special cases when an AnselmSecure device needs to |
|                         | share with a streaming device on AnselmWIFI.                              |
|                         | Example: Configuring ChromeCast requires running an APP on your           |
|                         | computer/tablet/smartphone. The computer/tablet/smartphone mac            |
|                         | address must register even though this device will connect to             |
|                         | AnselmSecure.                                                             |
| Notes:                  | To help you identify the device                                           |
| Terms of Use:           | Check "I am the sponsor"                                                  |

Click Create.

You also have the ability to manage your devices. Example: Delete devices you no longer use.

- 5. Logout of Device Registration.
- 6. Connect your device to **AnselmWIFI**.